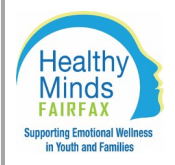

## **Conversion to Online CANS Submission in CANVaS**

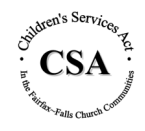

The CSA Management Team has decided that staff serving as CSA case managers will begin submitting CANS (Child Adolescent Needs & Strengths) ratings using the state's online data system (CANVaS) as of July 1, 2020. The following information details how to get a CANVaS account and the steps needed to enter the CANS rating.

## **SETTING UP A CANVAS ACCOUNT**

- 1. Verify your CANS certification is active. Print a copy of the certificate.
- 2. Review CANVaS Training Videos on state website (listed under Video Resource Library).
- 3. Once training is complete, register to obtain an account:
  - Complete the CANVAS Access User Agreement and submit to CSA with CANS Training Certificate (DFSCSA@fairfaxcounty.gov).
  - Complete account activation by following instructions found in the email sent by the CANVAS system.

# **USING CANVAS**

#### **UNIQUE IDENTIFIER**

- PORTANT CANVAS prompts the user to enter the child's last name and Social Security Number, which is used as a unique identifier. The CSA office will provide a Unique Identifier for children who do not have an SSN or for children/families who do not permit their SSN to be used for this purpose. The Unique Identifier is listed as "SSN" on the demographics page in Harmony. In most existing cases, it will not
- be the youth's actual SSN. The Unique Identifier in CANVaS MUST be the same as the identifier #
- used by CSA to avoid duplication of cases in CANVaS and for state reporting.

### **ENTERING A CANS RATING**

- 1. For new cases, enter either the child's SSN or the Unique Identifier provided by the CSA office.
- 2. For existing cases, please contact the CSA office or review the demographics page in Harmony to use the same Unique Identifier in CANVaS that is used in Harmony.
- 3. For cases that transferred from another worker, please make sure to use the Unique Identifier that is in Harmony in the SSN field.
- 4. Once a new CANS rating is entered in CANVaS, save as .pdf or print and send to CSA for processing.
- 5. For requests for new services, or to extend existing services for existing cases, send the CANS with your packet to CSA.

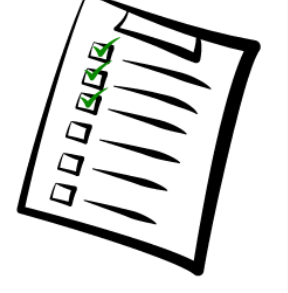

#### Saving/Printing CANS Assessment from CANVaS

**The first step when taking any action related to a child is to search for the child in CANVaS.** To locate a child, click on the "Child" tab and then "Child Search" at the top of the page. You will search for a child by the child's unique identifier (SSN) and last name. Enter the information and hit Search.

|           | Administrator                                         | Child           | Reports         |
|-----------|-------------------------------------------------------|-----------------|-----------------|
| Home      | CANS Certification exp     You have annual assessment | Child Search    | re for details. |
| News      | Child Soarch                                          |                 |                 |
| Documents | Child Search                                          |                 |                 |
| Log Out   |                                                       | SSN *           | ×               |
|           |                                                       | Last Name *     |                 |
|           | Search Ad                                             | ld Child Cancel |                 |

Click on the child's name to view the record.

|            | SSN * 059    |           |            |
|------------|--------------|-----------|------------|
|            | _ast Name *  |           |            |
| Search Add | Child Cancel |           |            |
| Search Add | Child Cancel | LAST NAME | BIRTH DATE |

Once in the child's record, click on the Assessments tab to view all available assessments. Click on Report to view the assessment you would like to print.

| ew Tricia                                                             |                                                                                                    |                                                                     |                                                                         |                                                            |                                                                                                    |                                                                           |                                                                     | To search type a                                  | nd hit enter                                 | Search |
|-----------------------------------------------------------------------|----------------------------------------------------------------------------------------------------|---------------------------------------------------------------------|-------------------------------------------------------------------------|------------------------------------------------------------|----------------------------------------------------------------------------------------------------|---------------------------------------------------------------------------|---------------------------------------------------------------------|---------------------------------------------------|----------------------------------------------|--------|
|                                                                       | First Name                                                                                                    | Tricia                                                              |                                                                         | Referral Source                                            | CSB                                                                                                    |                                                                           |                                                                     |                                                   |                                              |        |
|                                                                       | Last Name                                                                                                    |                                                                     |                                                                         | Internal ID                                                |                                                                                                    |                                                                           |                                                                     |                                                   |                                              |        |
| 3                                                                     | Middle Name                                                                                                    |                                                                     |                                                                         | Race                                                       |                                                                                                    |                                                                           |                                                                     |                                                   |                                              |        |
|                                                                       | Birth Date                                                                                                    | 07. /2005                                                           |                                                                         | Gender                                                     | Female                                                                                                    |                                                                           |                                                                     |                                                   |                                              |        |
|                                                                       | SSN                                                                                                    |                                                                     |                                                                         | Ethnicity                                                  | Non Hispanic                                                                                                    |                                                                           |                                                                     |                                                   |                                              |        |
|                                                                       | 1000 035 000020                                                                                                    |                                                                     |                                                                         |                                                            |                                                                                                    |                                                                           |                                                                     |                                                   |                                              |        |
| Add Child                                                             | Medicaid ID                                                                                                    | Location Add Caregiver                                              | Add Assessment                                                          | Delete Can                                                 | icel You are not certified to                                                                                        | add or edit an as                                                         | ssessment.                                                          |                                                   |                                              |        |
| Add Child                                                             | Medicaid ID<br>Edit Add                                                                                                    | Location Add Caregiver                                              | Add Assessment                                                          | Delete Can                                                 | You are not certified to                                                                                             | add or edit an as                                                         | ssessment.                                                          |                                                   |                                              |        |
| Add Child<br>coations Caregive<br>SSESSMENT# T                        | Edit Add I<br>rers Assessments<br>TOOL                                                                                                    | Location Add Caregiver                                              | Add Assessment                                                          | Delete Can<br>ASSESSMENT STA                               | You are not certified to                                                                                             | add or edit an as                                                         | CLOSED DATE                                                         | CLOSED BY                                         | DISPLAY REPORT                               | DELETE |
| Add Child<br>scations Caregive<br>SSESSMENT# T<br>38016 C             | Edit     Add I       Edit     Add I       errs     Assessments       TOOL     CANS Reassessments                                             | Location Add Caregiver<br>REFERRAL SOURCE                           | Add Assessment ASSESSMENT REASON Reassessment                           | Delete Can<br>ASSESSMENT ST/<br>CLOSED                     | You are not certified to<br>ATUS LOCALITY<br>Fairfax/Falls Church                                                    | START DATE                                                                | CLOSED DATE<br>03/03/2020                                           | CLOSED BY<br>Christopher Elam                     | DISPLAY REPORT                               | DELETE |
| Add Child<br>cations Caregive<br>SSESSMENT # T<br>ISO16 CC<br>10089 C | Edit     Add I       Edit     Add I       era     Assessments       TOOL     CANS Reassessment       CANS Reassessment     CANS Reassessment | Location Add Caregiver<br>REFERRAL SOURCE<br>nt 5+: DSS             | Add Assessment ASSESSMENT REASON Reassessment Reassessment              | Delete Can<br>ASSESSMENT STA<br>CLOSED<br>CLOSED           | You are not certified to           ATUS         LOCALITY           Fairfax/Fails Church         Fairfax/Fails Church | add or edit an ar<br>START DATE<br>02/20/2020<br>12/03/2019               | CLOSED DATE<br>09/03/2020<br>12/17/2019                             | CLOSED BY<br>Christopher Elam<br>Christopher Elam | DISPLAY REPORT<br>Report<br>Report           | DELETE |
| Add Child<br>seations Caregive<br>SSESSMENT# T<br>18016 C<br>10059 C  | Medicaid ID Edit Add I ers Assessments TOOL CANS Reassessmer CANS Comprehensit                                                               | Location Add Caregiver<br>REFERRAL SOURCE<br>nt 5+ DSS<br>nt 5+ DSS | Add Assessment ASSESSMENT REASON Reassessment Reassessment Reassessment | Delete Can<br>ASSESSMENT STA<br>CLOSED<br>CLOSED<br>CLOSED | ATUS LOCALITY<br>Fairfax/Falls Church<br>Fairfax/Falls Church<br>Fairfax/Falls Church                                | add or edit an ar<br>START DATE<br>02/20/2020<br>12/03/2019<br>10/03/2019 | Spessment,<br>CLOSED DATE<br>03/03/2020<br>12/17/2019<br>10/03/2019 | CLOSED BY<br>Christopher Elam<br>Christopher Elam | DISPLAY REPORT<br>Report<br>Report<br>Report | DELETE |

| Child Assessment Detail Report                 | End   Newt                   | A                                                  |                                  |  |
|------------------------------------------------|------------------------------|----------------------------------------------------|----------------------------------|--|
|                                                | Child Assess                 | XML file with report data<br>CSV (comma delimited) | 1 of 6                           |  |
| Run Date: 5/4/2020 5:00:23 PM<br>Child: Tricia | CANS Re                      | PDF<br>MHTML (web archive)<br>Excel                | Status: CLOSED                   |  |
| Information Detail                             |                              | Word<br>Case Manager: Ct                           | ristopher Elam                   |  |
| Referral Source: CSB<br>CSB ID: 16             |                              |                                                    |                                  |  |
| Birthdate: 07/ /2005                           |                              | Case Manager Signature                             |                                  |  |
| Gender: Female                                 |                              | Locality: Fairfax/Fa                               | Ills Church                      |  |
|                                                |                              | Email: Christoph                                   | ier.Elam2@fairfaxcounty.gov      |  |
| Assessment Detail                              |                              | Assessment Date:                                   | 2/20/2020 11:47:52 AM            |  |
| Assessment Number: 368016                      |                              | Completion Date:                                   | 3/3/2020 11:50:27 AM             |  |
| Assessment Reason: Reassess                    | nent                         | Assessment Status:                                 | CLOSED                           |  |
| Algorithm Results: The asses                   | sment is closed. The child's | assessment does not mee                            | t the algorithm requirements for |  |

The report will open as a PDF. From here you can choose to save it or Send File to the CSA central email address: DFSCSA@fairfaxcounty.gov.

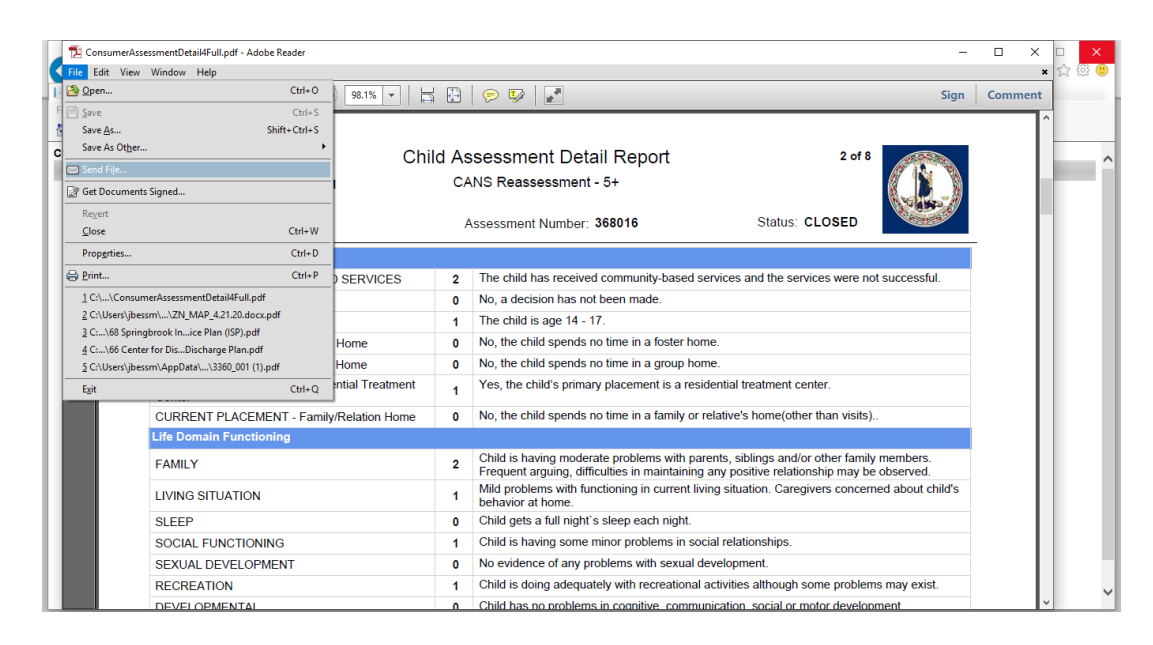

For instructions on how to add a child and CANS rating, download the Office for Children's Services CANVaS manual at <a href="https://www.csa.virginia.gov/Content/doc/Navigating">https://www.csa.virginia.gov/Content/doc/Navigating</a> CANVaS 2 0 Basics for Raters Case Managers.pdf